1- Abrir o site do <u>https://acessocidadao.es.gov.br/</u> inserir **CPF** e **SENHA** e clicar em **ENTRAR**.

2- Abrir a página de Serviços e ACESSAR em E-docs:

3- Clicar NO ICONE EM LARANJA (CRUZ/NOVO) e após FAZER UPLOAD (4).

Lembrando que todos os documentos a serem capturados devem estar em PDF. Selecionar o documento em PDF a ser capturado.

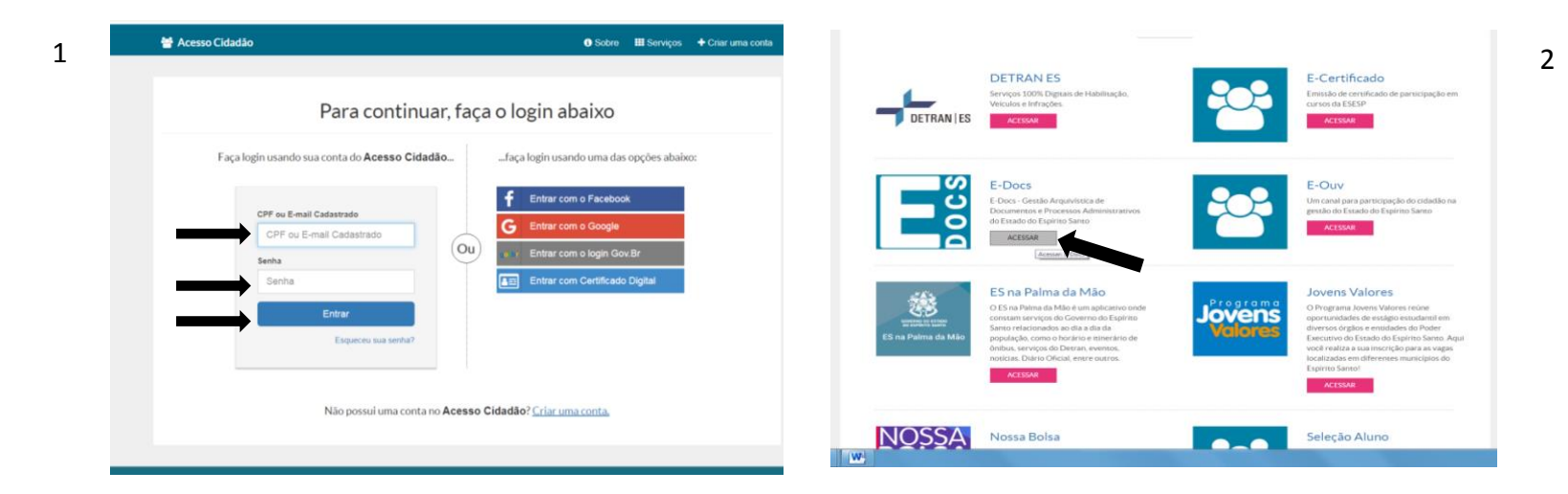

| Virial Boundary     Virial Boundary     Virial Boundary <th>Vaci šabia*</th> <th>O E-Docs possai um site para Theiname</th> <th>nto e Aprendizado. Nele, você pode fazer testas, navegar livremente e -</th> <th>experimentar o funcionamento do sistema. 📝 SITE DE TREINAME</th> <th>MENTO 📑 VIDEOS E TETOHIAS</th> <th>mento para Captura</th> <th></th> <th></th>                                                                                                    | Vaci šabia*                                                                            | O E-Docs possai um site para Theiname | nto e Aprendizado. Nele, você pode fazer testas, navegar livremente e - | experimentar o funcionamento do sistema. 📝 SITE DE TREINAME | MENTO 📑 VIDEOS E TETOHIAS | mento para Captura |                                                     |                                      |
|----------------------------------------------------------------------------------------------------|----------------------------------------------------------------------------------------|---------------------------------------|-------------------------------------------------------------------------|-------------------------------------------------------------|---------------------------|--------------------|-----------------------------------------------------|--------------------------------------|
| exercement exercement                                                                                                    | Captura de Documentos                                                                  |                                       |                                                                         |                                                             |                           |                    |                                                     |                                      |
| Image: Construction Construction                                                                                                    | os e assite os se preferir. Ao final, eles serão válidos em todo o Executivo Estadual. |                                       |                                                                         |                                                             |                           |                    |                                                     |                                      |
| Image: Control in the control in the con                                                                                                    |                                                                                        | ra ver mais opções, acesse o          | menu lateral.                                                           |                                                             |                           |                    |                                                     |                                      |
| Like Ket region   Like For an and the contract of the contract of the contract                                                                                                    |                                                                                        |                                       | ENCAMINHAMENTOS                                                         | DOCUMENTOS                                                  | <i>a</i>                  |                    |                                                     |                                      |
| International control in a state of the state of the state                                                                                                    | Elaborar Fazer Upload                                                                  | Trans Lancarda                        | Example Designs                                                         | Personality and Aslan                                       | 8                         |                    |                                                     |                                      |
| India Name   India Name   India Name <td>mento em branco ou escolha entre Envie arquivos PDF, de áudio ou de video.</td> <td></td> <td></td> <td></td> <td></td> <td></td> <td></td> <td></td>                                                                                                    | mento em branco ou escolha entre Envie arquivos PDF, de áudio ou de video.             |                                       |                                                                         |                                                             |                           |                    |                                                     |                                      |
|                                                                                                    |                                                                                        |                                       |                                                                         |                                                             |                           |                    |                                                     |                                      |
|                                                                                                    | Iniciar Novo                                                                           |                                       |                                                                         |                                                             | di.                       |                    |                                                     |                                      |
| Example a state of the state of the state of                                                                                                    | $\rightarrow$                                                                          | LA PROCESSOS                          | IR PARA ENCAMINHAMENTOS                                                 | IR PARA DOCUMENTOS                                          | s                         | Clique para        | a selecionar um PDF, Audio ou Video (máximo 250 MB) |                                      |
|                                                                                                    | <b>—</b>                                                                               |                                       |                                                                         |                                                             | 0                         |                    |                                                     |                                      |
|                                                                                                    | Encaminhamento                                                                         |                                       |                                                                         |                                                             |                           |                    | (e #+                                               |                                      |
|                                                                                                    | Docs de tramitar documentos avuisos: Sexivel, poderoso e totalmente rastreavel.        |                                       |                                                                         |                                                             |                           |                    | CCC (IIII Ave to Totalio )                          | • 4 Proper Anno er Telleter P        |
|                                                                                                    |                                                                                        |                                       |                                                                         |                                                             |                           |                    | Organizar + Nove pole                               | 5 · 3 0                              |
|                                                                                                    |                                                                                        |                                       |                                                                         |                                                             |                           |                    | to Facebook                                         | THE .                                |
|                                                                                                    |                                                                                        |                                       |                                                                         |                                                             |                           |                    | Dowleash                                            |                                      |
|                                                                                                    |                                                                                        |                                       |                                                                         |                                                             |                           |                    | Ti Loos                                             | AMERINAÇÃO Formálies 3-              |
|                                                                                                    |                                                                                        |                                       |                                                                         |                                                             |                           |                    | Tipe A                                              | inder Annahat Document Bre de Ville. |
|                                                                                                    |                                                                                        |                                       |                                                                         |                                                             |                           |                    | Bildeten 1 Orie de                                  | retificação 348-33223 A Sun arporo   |
| a) Maxim<br>B) went<br>Companya<br>A) Secondaria<br>A) Secondaria<br>A) Sec |                                                                                        |                                       |                                                                         |                                                             |                           |                    | E imagent                                           | Br within                            |
| ■ Vent Grandward Burger, 100 - 100 - 100                                                                                                    |                                                                                        |                                       |                                                                         |                                                             |                           |                    | 🛃 Matan                                             | -8 8                                 |
| B         Compute         All to the control         Sector         Sector <th< td=""><td></td><td></td><td></td><td></td><td></td><td></td><td>Viters Copia-Pression</td><td>DECLARAÇÃO DE DESPACHO</td></th<>                                                                                                    |                                                                                        |                                       |                                                                         |                                                             |                           |                    | Viters Copia-Pression                               | DECLARAÇÃO DE DESPACHO               |
| B. Descret?         •         D0004000         EURIE           Norm         EURIES         •         Experimentation           Norm         EURIES         •         Experimentation                                                                                                    |                                                                                        |                                       |                                                                         |                                                             |                           |                    | M Computador                                        | DE 000687753620                      |
|                                                                                                    |                                                                                        |                                       |                                                                         |                                                             |                           |                    |                                                     | DOCUMENTOS (\$) SASES #              |
| Abr Ender                                                                                                    |                                                                                        |                                       |                                                                         |                                                             |                           |                    | B. Developed C. C                                   |                                      |
|                                                                                                    |                                                                                        |                                       |                                                                         |                                                             |                           |                    | None Includes                                       | Aquivagesculates                     |

4

## 5- Clicar em DOCUMENTO ELETRÔNICO ou ESCANEADO No caso de cópia clicar em ESCANEADO 6- Nomes do Documentos: DOCUMENTOS COMPROBATÓRIO PROCESSO SELETIVO 00X/2019 ou FORMULÁRIO DE INVESTIGAÇÃO SOCIAL

| E-Docs                     | Pesquise processos, enca                       | minhamentos e documentos                   |                                                                                                    | $\equiv \mathbf{\Xi}_{\mathbf{S}}^{\mathbf{B}}$ E-Docs | Pesquise processos, en                                              | ncaminhamentos e documentos                              |                                                                                                    |
|----------------------------|------------------------------------------------|--------------------------------------------|----------------------------------------------------------------------------------------------------|--------------------------------------------------------|---------------------------------------------------------------------|----------------------------------------------------------|----------------------------------------------------------------------------------------------------|
|                            | Arquivo Sei<br>Tabela de temporalidade das ati | scionado:<br>vidades - meio.pdf (189.7 kB) |                                                                                                    |                                                        | Arquivo S<br>Tabela de temporalidade das                            | Selecionado:<br>atividades - meio.pdf (189.7 kB)         |                                                                                                    |
| ₽ Gê                       | ênero detectado: <b>Textual</b>                | Informações sobre tipos de arquivo         | Cidage<br>ann Caterio Admit<br>ann Pocificas de<br>Physicas de<br>Physicas de | *                                                      | Gênero detectado: <b>Textual</b>                                    | Informações sobre tipos de arquivo                       | Código A<br>oni Castrino spinistrativo A<br>POLITICAS DELECIO COVIDENT<br>POLITICAS DELECIO COVIDENT<br>POLITICAS DELECIO COVIDENT<br>POLITICAS DE ECIO COVIDENT<br>POLITICAS DE ECIO COVIDENTE<br>POLITICAS DE ECIO COVIDENTE<br>POLITICAS DE ECIO COVIDENTE<br>POLITICAS DE ECIO COVIDENTE<br>POLITICAS DE ECIO COVIDENTE<br>POLITICAS DE ECIO COVIDENTE<br>POLITICAS DE ECIO COVIDENTE<br>POLITICAS DE ECIO COVIDENTE<br>POLITICAS DE ECIO COVIDENTE<br>POLITICAS DE ECIO COVIDENTE<br>POLITICAS DE ECIO COVIDENTE<br>POLITICAS DE ECIO COV |
|                            | com qual Cargo/Função você irá capturar este d | ocumento?                                  | 400 ACORDON AGI     400 ORICINIZAÇÃI     NORGUNIZAÇÃI     NORGUNIZAÇÃI     NORGUNIZAÇÃI     REAL     REALINTO     REALINTO     REALINTO     REALINTO     REALINTO                                                                                                    | ■<br>//<br>th                                          | Com qual Cargo/Função você irá capturar este<br>& cidadão           | e documento?                                             | 003 ACORECOS AUSTES CONTRATOS<br>000 CORESINATION E PERCENTIA<br>NOBRE AREACEA DELY ACTOR<br>LETTERIA LOUIR DELESTRA<br>003.1 RELETERIN NER ÓREGOR COMPE<br>003.2<br>REGENERNES RECELAMENTOS                                                                                                    |
| S Qual é o tip<br>Document | ipo do documento?<br>nto Eletrônico            | () Qual a diferença?                       | 100.5 ATTO ADMANN<br>100.4 RELATORO DI<br>100.6 ALTRIBUCIA DI<br>100.6 COMBSOLISCO<br>100.6 ATTOS DE CILIA                                                                                                    | °<br>0                                                 | Qual é o tipo do documento?<br>Documento Eletrônico<br>SELECIONAR → | Qual a diferença?     Documento Escaneado     sELECIONAR | 11/10. URLANDERANDS I STRE<br>03.3 ATOS ADRIPATIEUTICS<br>03.4 RELATORD DE ATIVIDADES<br>03.1 ATORIZA DESPLATOR RELAG<br>03.1 ATORIZA DESPLATOR RELAG                                                                                                    |
| SELECIONA                  |                                                |                                            |                                                                                                    |                                                        | 🕽 Valor Legal: Cópia Simples                                        |                                                          | OS CONDUCT, CONDUCT, COND                                                                            |
|                            | •                                              |                                            | 598.5 CAMPANIAS P                                                                                                    | Qual o N                                               | ome do documento?                                                   | O Dicas                                                  | 08.3 CMPANILIS INSTITUCIONALIS PL                                                                                                    |
|                            |                                                |                                            | Ciday                                                                                                    | DOCU                                                   | IENTOS COMPROBATORIOS PROCESSO SELETI                               | PRÓXIMO ->                                               | Gilm                                                                                                    |
|                            |                                                |                                            | 107 OCTEOR AND<br>PENCIONALES<br>100 GERTIO DE R<br>100 LEGENDARIO<br>1000 AUGUSTO<br>1000 AUGUSTO                                                                                                    |                                                        |                                                                     |                                                          | OVIEN     OVIENS ASSISTS BUTTLENTES     OVIENS ASSISTS BUTTLENTES     OVIENS ASSISTS BUTTLENTES     OVIENS ASSISTS ASSISTS     OVIENSE ASSISTS ASSISTS     OVIENSE ASSISTS ASSISTS     OVIENSE ASSISTS     OVIENSE ASSISTS     OVIENSE ASSISTS     OVIENSE ASSISTS                                                                                                    |

## Clicar : 7- LIMITAR ACESSO, 8- INFORMAÇÃO PESSOAL e OK, 9 – PRÓXIMO . 10- CAPTURAR.

| E E-D                                                                                                    | ocs Pesquise processos, encaminhamentos e documentos                                                                                                    |                                                                                                    | (+                                      | Tabela de tem                                                                                                    | Arquivo Selecionado:<br>poralidade das stividades - meio odf (1)                                                                                                    | 00 7 kp)                                                                                                    | XFECHAR                                                                                                    |
|----------------------------------------------------------------------------------------------------|----------------------------------------------------------------------------------------------------|----------------------------------------------------------------------------------------------------|-----------------------------------------|----------------------------------------------------------------------------------------------------|----------------------------------------------------------------------------------------------------|----------------------------------------------------------------------------------------------------|----------------------------------------------------------------------------------------------------|
|                                                                                                    | Arquivo Selecionado:                                                                                                    |                                                                                                    | A                                       |                                                                                                    | Qual o Fundamento Legal para a                                                                                                    | restrição?                                                                                                    |                                                                                                    |
|                                                                                                    | Tabela de temporalidade das atividades - meio.pdf (189./ KB)                                                                                                    |                                                                                                    |                                         |                                                                                                    | Digite para filtrar                                                                                                    |                                                                                                    |                                                                                                    |
|                                                                                                    |                                                                                                    | Código                                                                                                    | -                                       | Gênero detectado: Textual                                                                                                    | C ABRIR TODOS C FECHAR TODO                                                                                                    | s                                                                                                    |                                                                                                    |
|                                                                                                    | Género detectado: Textual                                                                                                    | e arguivo GESTÃO ADME                                                                                                    |                                         |                                                                                                    | A + INFORMAÇÃO PESSOAL                                                                                                    |                                                                                                    |                                                                                                    |
|                                                                                                    |                                                                                                    | 082 PLANDS, PROG<br>085 ACORDOS A82                                                                                                    | 1                                       | Com quai Carpo/Funcão você ir                                                                                                    | 2 + DOCUMENTO PREPARATÓRIO PAR                                                                                                    | A TOWINDA DE DECISÃO                                                                                                    | 11                                                                                                    |
|                                                                                                    | Com qual Cargo/Função você irá capturar este documento?                                                                                                    | 099 OBGANIZAÇÃO<br>NOBLAG, REG<br>ESTRUDO E/O                                                                                                    | ~                                       |                                                                                                    | + sigilo do inquerito policial<br>+ sigilo da interceptação de ci                                                                                                    | DMUNICAÇÃO TELEFÔNICA                                                                                                    | 11                                                                                                    |
|                                                                                                    | 2 CIDADÃO                                                                                                    | 00.1 REGISTRO NO<br>00.2                                                                                                    | - th                                    |                                                                                                    | + SEGREDO DE JUSTIÇA DO CÓDIGO                                                                                                    | PENAL                                                                                                    |                                                                                                    |
|                                                                                                    |                                                                                                    | REGRENTOS.<br>TUTOS OBGAS                                                                                                    | s                                       | Qual é o tipo do documento?                                                                                                    | + SIGILO FISCAL                                                                                                    | ATTYO DISCIPLINAR                                                                                                    |                                                                                                    |
|                                                                                                    | Qual é o tipo do documento?                                                                                                    | ens ATOS ADMINS<br>600.4 RELATÓRIO DE                                                                                                    |                                         | Documento Eletrônico                                                                                                    | + SIGILO DO CONTROLE INTERNO<br>+ SIGILO DO PROCESSO ADMINISTR                                                                                                    | ATIVO DE RESPONSABILIZAÇÃO (PAR)                                                                                                    |                                                                                                    |
|                                                                                                    | Documento Eletrônico Documento Escaneado SELECIONAR                                                                                                    |                                                                                                    |                                         | SELECIONAR                                                                                                    | + SIGILO DA PROPOSTA DE ACORDO                                                                                                    | DE LENIÊNCIA                                                                                                    |                                                                                                    |
|                                                                                                    |                                                                                                    | 998 COMENCIC/R<br>9981 RELACOS CO<br>9981 RELACOS CO                                                                                                    |                                         |                                                                                                    | <ul> <li>+ SIGILO PROFISSIONAL DO ADVOG</li> <li>+ SEGREDO DE JUSTIÇA DO CÓDIGO</li> </ul>                                                                                                    | ADO<br>) CIVIL                                                                                                    |                                                                                                    |
|                                                                                                    | Valor Legal: Cópia Simples                                                                                                    | 08.12 ENTRIVISTAS.                                                                                                    |                                         | 🕕 Valor Legal: Cópia Simples                                                                                                    | + SIGILO DAS OPERAÇÕES BANCÁR                                                                                                    | IAS                                                                                                    |                                                                                                    |
|                                                                                                    |                                                                                                    | 018.121 REFERENTIS.J<br>018.2 DPULGAÇÃO<br>018.3                                                                                                    |                                         |                                                                                                    | 2 + SEGREDO DECORRENTE DE DIREIT                                                                                                    | TOS AUTORAIS                                                                                                    | 1                                                                                                    |
|                                                                                                    | Qual o Nome do documento?                                                                                                    | Dicas                                                                                                    |                                         | Qual o Nome do documento?                                                                                                    | + INFORMAÇÃO EMPRESARIAL QUE<br>+ SIGILO COMERCIAL                                                                                                    | REPRESENTE VANTAGEM COMPETITIVA                                                                                                    |                                                                                                    |
|                                                                                                    | DOCUMENTOS COMPROBATÓRIOS PROCESSO SELETIVO EDITAL 00X2019                                                                                                    |                                                                                                    |                                         | DOCUMENTOS COMPROBATÓ                                                                                                    | RI Fundamentos legais selecionados:                                                                                                    |                                                                                                    |                                                                                                    |
|                                                                                                    |                                                                                                    |                                                                                                    |                                         |                                                                                                    |                                                                                                    |                                                                                                    |                                                                                                    |
| Fet                                                                                                    | a documanto nossui restrição de acesso prevista em lei?                                                                                                    |                                                                                                    |                                         | Este documento possui restrição de ace                                                                                                    |                                                                                                    |                                                                                                    |                                                                                                    |
|                                                                                                    |                                                                                                    | (0)11                                                                                                    | 1                                       |                                                                                                    |                                                                                                    |                                                                                                    | AGGEL AND YON, PROCEEDING ASTRONOMY TO ASTRONOMY OF CONTRACTOR<br>CARACTER SERVER.                                                                                                    |
|                                                                                                    |                                                                                                    | 100.11 United Coloring                                                                                                    |                                         |                                                                                                    |                                                                                                    |                                                                                                    | Rada Later You, nyao taka print an'ina any fan any fan any fan any fan any fan any fan any fan any fan any fan<br>A sector a cate of                                                                                                    |
| Entrar - Ace. ← → C                                                                                                    | ens Geleite x Z Stream Geleite x [] Goose: Spinel & Decoment: x ] [] Goose: Spinel & Decoment: x ] [] Goose: Spinel & Decoment: x ] [] Goose: Spinel & Decoment: C spinel & Decoment: C spinel & Decoment: Decoment: Decome                                                                                                    | D que é um documento eletrón: X T Nova guía                                                                                                    | = E                                     | E-Docs Pesquis                                                                                                    | e processos, encaminhamentos e d                                                                                                    | pocumentos                                                                                                    | BATA AND TA INCOMENTS AND AND AND AND AND AND AND AND AND AND                                                                                                    |
| <ul> <li>✓ Entrar - Ace</li> <li>← → C</li> <li>≡ E<sup>0</sup>/<sub>0</sub> E</li> </ul>                                                                                                    | ens Geleite x Geleite x [] Goose : Spinel de Desament x ] [] Goose (Spinel de Desament x ] ]<br>• tremamente a descargere befolkemente: Capital a desater a asso<br>• Geose Prespuée processos, encaminhamentos e documentos                                                                                                    | Digué d'un decometo defici: X   Nova guia                                                                                                    |                                         | E-Docs Pesquis<br>Qual é o tipo do documento?                                                                                                    | e processos, encaminhamentos e d                                                                                                    | ocumentos                                                                                                    |                                                                                                    |
|                                                                                                    | ene Galado x Senarco Galado x 1 1 2000 - Spisale de Deurones x 1 1 2000 () - Spisale de Deurone x 0 2<br>• ternamenta descargan la Constructiva () aprica da la da la da<br>la da la da la da la da la da la da la da la da la da la da la da la da la da la da la da la da la da la da la da la da la da la da la da la da la da la da la da la da la da la da la da la da la da la da la da la da la da la da la da l                                                                                                    | The function of the second second sec |                                         | E-Docs Penquie<br>Qual é o tipo do documento?<br>Documento Eletrônico<br>SELECIONAR                                                                                                    | e processos, encaminhamentos e d<br>Documento Escar<br>SELECIONAR                                                                                                    | bourmentos                                                                                                    |                                                                                                    |
| ○ Entrar - Acr ← → C ■ E: E: E ↑                                                                                                    | ere Geleite x Seres Celeta x 1 2 1 Des - Spisel de Deureen x 1 2 1 Des OII - Spisel de Deuree x 0 4<br>• tenamente des anges beforemente Capitanties capitan databaie asso<br>• Des<br>• Des<br>• D | The function of the second second sec |                                         | E-Docs Penguia<br>Qual é o tipo do documento?<br>Documento Eletrônico<br>SELECIONAR                                                                                                    | e processos, encaminhamentos e d<br>Documento Escar<br>SELECIONAR                                                                                                    | Documentos<br>© Qual a diferença?<br>reado<br>→                                                                                                    |                                                                                                    |
| ✓ Enter - Acc ← → C ■ E: E: E: E: ↑ ↑                                                                                                    | ere Gelein x S forma Crietta x 1 2 1000-tyteler & Douveen x 1 2 1000 (1) tyteler & Douvee x 0 4<br>• ternamenta discargen bir Constructive quiture databate acesso<br>• Docs<br>• Preguine processos, encaminishamentos e documentos<br>• Tabela de temporalidade das situidades - mela part (199,7 kg)                                                                                                    |                                                                                                    |                                         | E-Docs Penguia<br>Qual é o tipo do documento?<br>Documento Eletrônico<br>SELECIONAR<br>O Valor Legal: Cópia Simples                                                                                                    | e processos, encaminhumentos e d<br>Documento Esca<br>SELECIONAR                                                                                                    | courrientos                                                                                                    |                                                                                                    |
| <ul> <li>⊆ fotor - Act</li> <li>← ⇒ C</li> <li>≡ Eo E</li> <li>↑</li> <li>↑</li> <li>↓</li> <li>↓</li></ul>                                                                                                    | ere Gelein x K forma Celetio x [] 3 Cons : tyleed de Dourners x [] 3 Cons (1): tyleed de Dourner x ] 3<br>• trenamente adress agres beforemente. Cynotrateire agress - dedouter asses<br>• Doos<br>• Preguée processos, encaminhamentos e dourneretos<br>• Aregados processos, encaminhamentos e dourneretos<br>• Tabela de temporalidade des atrictades - melo polf (199,7 kg)<br>• Oterero detectado: Textual                                                                                                    |                                                                                                    |                                         | C-Docs     Could é o tipo do documento?     Documento Eletrônico     SELECIONAR     Valor Legal: Cópia Simples     Qual o Nome do documento?                                                                                                    | e processos, encaminhumentos e d<br>Documento Esca<br>SELECIONAR                                                                                                    | ocumentos<br>@ Oust a diferença?<br>reado<br>→<br>@ Dicas                                                                                                    | Конструкций         Конструкций                                                                                                    |
|                                                                                                    | ere Geleix x Kener Geleix x [] 6 Den : tyleef de Deurenet x ] [] 6 Den (1): tyleef de Deuren x ] (]<br>• trenamente des angen be Douannetto-Cypotentiel capture de douannettos<br>• Decis Peoples processos, encaminhamentos e douannettos<br>• Tabela de temporalidade des atividades - mela pelf (169,7 ks)<br>• Otrero detectado Textual<br>• Otrero detectado Textual<br>• Otrero detectado Textual                                                                                                    |                                                                                                    |                                         | E-Docs     Qual é o tipo do documento?     Documento Eletrônico     SELECIONAR     Vaior Legal: Cópia Simples     Qual o Nome do documento?     DocUMENTOS COMPROBATÓ                                                                                                    | e processos, encaminhumentos e d<br>→ Documento Escar<br>SELECIONAR<br>RIOS PROCESSO SELETIVO EDITAL                                                                                                    | ocumentos                                                                                                    | Example access to access to acces |
| <ul> <li>□ Inter- Acc</li> <li>○ ○</li> <li>○ ○</li> <li>○ □</li> <li>○ □</li> <li></li></ul>                                                                                                    | eres Cotais x Konse Cotais x 1 Concertained de Decoment x 1 Concertained de Decoment x 2 Concertained de Decoment x 2 Concertaine de Concertained de Concertained de Concertai                                                                                                    |                                                                                                    |                                         | E-Docs     Qual é o tipo do documento?     Documento Eletrônico     SELECIONAR     Valor Legal: Cópia Simples     Qual o Nome do documento?     DOCUMENTOS COMPROBATO                                                                                                    | e processos, encaminhamentos e d<br>→ Documento Esca<br>SELECIONAR<br>RIOS PROCESSO SELETIVO EDITAL                                                                                                    | ocumentos<br>Cout a diferençat<br>reado<br>Cout a diferençat<br>Cout a diferençat<br>Cout a diferen |                                                                                                    |
| <ul> <li>□ Inner-Ace</li> <li>○ G</li> <li>□ E</li> <li>■ E</li> <li>■</li></ul>                                                                                                    |                                                                                                    | 2 and particular states of the second states of the second states of the | ■ ■ ■ ■ ■ ■ ■ ■ ■ ■ ■ ■ ■ ■ ■ ■ ■ ■ ■   | E-Docs Penquis     Qual é o tipo do documento?     Documento Eletrónico     SELECIONAR     Valor Legal: Cópia Simples     Qual o Nome do documento?     DOCUMENTOS COMPROBATO     Este documento possul restriçu                                                                                                    | e processos, encaminhamentos e d<br>Documento Escar<br>SELECIONAR<br>RIOS PROCESSO SELETIVO EDITAL<br>ão de acesso prevista em lei?                                                                               | ocumentos<br>Outra diferençar:<br>reado                                                                                                    | Event         Sector         Sector </td                                                                                                    |
| <ul> <li>✓ Inter-Act</li> <li>← → C</li> <li>= ● ●</li> <li>●</li> <li>↑</li> <li>↑</li> <li>↓</li> <li>↓<td></td><td>Image: Image: Image:</td><td></td><td>E Docs     Qual é o tipo do documento?     Documento Eletrónico     ELECIONAR     Valor Legal: Cópia Simples     Qual o Nome do documento?     DOCUMENTOS COMPROBATO     Este documento possul restriçi     Nivel de Acesso: 8000.000     Restricto de acesso 2000.000     Restricto de acesso 2000.0000     Restricto de acesso 2000.0000     Restricto de acesso 200</td><td>e processos, encaminhamentos e d<br/>Documento Escar<br/>SELECIONAR<br/>RIOS PROCESSO SELETIVO EDITAL<br/>ão de acesso prevista em lei?<br/>Contacto de acesso prevista em lei?<br/>Contacto de acesso prevista em lei?</td><td>ocumentos<br/>eado →<br/>00X2019</td><td>Contraction         Automatication         Automatication         Automatication         Automatication           *         Contraction         Contraction         Contreacontexet         Contreacontexet</td></li></ul> |                                                                                                    | Image: Image:                         |                                         | E Docs     Qual é o tipo do documento?     Documento Eletrónico     ELECIONAR     Valor Legal: Cópia Simples     Qual o Nome do documento?     DOCUMENTOS COMPROBATO     Este documento possul restriçi     Nivel de Acesso: 8000.000     Restricto de acesso 2000.000     Restricto de acesso 2000.0000     Restricto de acesso 2000.0000     Restricto de acesso 200      | e processos, encaminhamentos e d<br>Documento Escar<br>SELECIONAR<br>RIOS PROCESSO SELETIVO EDITAL<br>ão de acesso prevista em lei?<br>Contacto de acesso prevista em lei?<br>Contacto de acesso prevista em lei? | ocumentos<br>eado →<br>00X2019                                                                                                    | Contraction         Automatication         Automatication         Automatication         Automatication           *         Contraction         Contraction         Contreacontexet         Contreacontexet                                                                                                    |
|                                                                                                    | Com qual Cargo/Função você irá capturar este documento?     Qual é o tipo do documento?     Qual é o tipo documento?     Qual é o tipo documento?     Qual é o tipo documento?     Qual é o tip                                                                                                    | Image: Image:                         |                                         | E:Docs Prenquing     Qual é o tipo do documento?     Documento Eletrônico     sitterioxus     Valor Legal: Cópia Simples     Qual o Nome do documento?     DOCUMENTOS COMPROBATO     DOCUMENTOS COMPROBATO     Este documento possul restriçi     Nivi de Acsess B100.080     Restrição de acess persida emil ele     Original Statements                                                                                                    | e processos, encaminhamentos e d<br>→ Documento Escal<br>selecionas<br>RIOS PROCESSO SELETIVO EDITAL<br>ão de acesso prevista em lei?                                                                             | ocumentos<br>reado<br>→<br>00X2019                                                                                                    |                                                                                                    |
|                                                                                                    |                                                                                                    | Image: Image:                         |                                         | E-Docs Penquia Qual é o tipo do documento? Documento Eletrônico sisticionas Valor Legal: Cópia Simples Qual o Nome do documento? DOCUMENTOS COMPROBATO Este documento posul restriçi Nivel de Acesso: StolLOSO Restrição de acesso prevista en lei set e Vignace                                                                                                    | e processos, encaminhamentos e d<br>→ Documento Escar<br>SELECIONAR<br>RIOS PROCESSO SELETIVO EDITAL<br>ao de acesso prevista em lei?                                                                             | ocumentos<br>@ Gual a diferença?<br>reado<br>                                                                                                    |                                                                                                    |
| <ul> <li>✓ Entrov-Mo</li> <li>♥ → ○</li> <li>■ Eine</li> <li>●</li> <li>↑</li> <li>↑</li> <li>↑</li> <li>↑</li> <li>↓</li> <li>↓<!--</td--><td></td><td>Image: Image: Image:</td><td></td><td>E-Docs Penguio     Qual é o tipo do documento?     Documento Eletrônico     sitterioxa     Valor Legal: Cópia Simples     Qual o Nome do documento?     DOCUMENTOS COMPROBATO     Este documento posul restriçi     Nivel de Acesso Persita en lei sel     er gisese     formação Pessai</td><td>e processos, encaminhamentos e d<br/>Documento Escar<br/>SILECIONAR<br/>RIOS PROCESSO SELETIVO EDITAL<br/>ão de acesso prevista em lei?<br/>Marxie a cesso<br/>ecionada:</td><td>ocurnentos<br/>@ Oual a diferença?<br/>reado<br/></td><td></td></li></ul>                                                                                                    |                                                                                                    | Image: Image:                         |                                         | E-Docs Penguio     Qual é o tipo do documento?     Documento Eletrônico     sitterioxa     Valor Legal: Cópia Simples     Qual o Nome do documento?     DOCUMENTOS COMPROBATO     Este documento posul restriçi     Nivel de Acesso Persita en lei sel     er gisese     formação Pessai                                                                                                    | e processos, encaminhamentos e d<br>Documento Escar<br>SILECIONAR<br>RIOS PROCESSO SELETIVO EDITAL<br>ão de acesso prevista em lei?<br>Marxie a cesso<br>ecionada:                                                | ocurnentos<br>@ Oual a diferença?<br>reado<br>                                                                                                    |                                                                                                    |
| <ul> <li>✓ Entror - Acj</li> <li>♦ → Q</li> <li>■ Eise E</li> <li>♦</li> <li>♦</li> <l< td=""><td></td><td>Image: Additional additional additadditionadditadditional additional additional additional additio</td><td>■ ■ + + + + + + + + + + + + + + + + + +</td><td>E-bos Pengula     Qual é o tipo do documento?     Documento Eletrônico     ELECIONAN     Valor Legal: Cópia Simples     Qual o Nome do documento?     DOCUMENTOS COMPROBATO     Este documento possul restriçi     Nivi de Acesso Pensita en lei sel     evento pensiti de legal     formade Pensiti      Termo de Responsabilidade     A.1.299 de óddige Pensiti Orable en documento</td><td>e processos, encaminhumentos e d<br/>Documento Escar<br/>SELECIONAR<br/>RIOS PROCESSO SELETIVO EDITAL<br/>So de acesso prevista em lei?<br/>Marca acesso<br/>teclonada:<br/>publico ou particular, declaração que nele d</td><td>Documentos</td><td></td></l<></ul>                                                                                                    |                                                                                                    | Image: Additional additional additadditionadditadditional additional additional additional additio                        | ■ ■ + + + + + + + + + + + + + + + + + + | E-bos Pengula     Qual é o tipo do documento?     Documento Eletrônico     ELECIONAN     Valor Legal: Cópia Simples     Qual o Nome do documento?     DOCUMENTOS COMPROBATO     Este documento possul restriçi     Nivi de Acesso Pensita en lei sel     evento pensiti de legal     formade Pensiti      Termo de Responsabilidade     A.1.299 de óddige Pensiti Orable en documento                                                                                                    | e processos, encaminhumentos e d<br>Documento Escar<br>SELECIONAR<br>RIOS PROCESSO SELETIVO EDITAL<br>So de acesso prevista em lei?<br>Marca acesso<br>teclonada:<br>publico ou particular, declaração que nele d | Documentos                                                                                                    |                                                                                                    |
| <ul> <li>✓ Enter-Jos</li> <li>♦ → ○</li> <li>■ ●</li> <li>●</li> <li>●</li></ul>                                                                                                    |                                                                                                    | Image: Additional state of the state of the sta                        |                                         | E-Docs     Qual é o tipo do documento?     Documento Eletrónico     ELCIONAN     Valor Legal: Cópia Simples     Qual o Nome do documento?     DOCUMENTOS COMPROBATO     DOCUMENTOS COMPROBATO     Este documento possui restriçi     Nivi de Acesso prevista en lei sel     Termo de Responsabilidade      Art. 39 de Código Penal. Ontin, en documento     decinação faia ou direns da que denia ser esc primemente relavaite.                                                                                                    | e processos, encaminhumentos e d<br>Documento Escar<br>SELECIONAR<br>RIOS PROCESSO SELETIVO EDITAL<br>do de acesso prevista em lei?<br>Marco a particular, declanação que nele<br>celonada:                       | Documentos                                                                                                    |                                                                                                    |
|                                                                                                    | en Gale Carlos Carlos E Gale Carlos Carlos C                                                                                                    |                                                                                                    |                                         | C Docs     Qual é o tipo do documento?     Documento Eletrónico     ELECIONAN     Valor Legal: Cópia Simples     Qual o Nome do documento?     DOCUMENTOS COMPROBATO     DOCUMENTOS COMPROBATOS     DOCUMENTOS COMPROBATOS     DOCUMENTOS COMPROBATOS     D      | e processos, encaminhumentos e d<br>Documento Escar<br>SELECIONAR<br>RIOS PROCESSO SELETIVO EDITAL<br>io de acesso prevista em lei?<br>ecionada:<br>publico ou particular, declaração que nelec<br>recionada:     | Documentos                                                                                                    |                                                                                                    |
|                                                                                                    | en Galeta Carlos Carlos                                                                                                    |                                                                                                    |                                         | Construction     Construction     Constended on     Construction     Construction     Construction           | e processos, encaminhumentos e d<br>→ Documento Esca<br>SELECIONAR<br>RIOS PROCESSO SELETIVO EDITAL<br>iso de acesso prevista em lei?                                                                             | Cournentos  C Quat a dirençar  Perado  OX22019                                                                                                    |                                                                                                    |
|                                                                                                    | en Gente Conservation Canton Conservation Capitan Andrea Conservation Capitan Andrea Conservation Capitan Andrea Conservation Capitan Andrea Conservation Capitan Andrea Conservation Capitan Andrea Conservation Capitan Capitan Capi                                                                                                    | Image: Image:                         |                                         | Construction of the set of the set of the se | e processos, encaminhamentos e d<br>→ Documento Esca<br>SELECIONAR<br>RIOS PROCESSO SELETIVO EDITAL<br>ão de acesso prevista em lei?                                                                              | Cournentos  Cournentos  Cournentos  Cournentos  Course diversas  Courses  Courses                                                                                                    |                                                                                                    |

CLICAR : 11-ENCAMINHAR, 12- PRÓXIMO, 13- QUAIS SÃO OS DESTINATÁRIOS, 14- GRUPOS E COMISSÕES, COMISSÕES. Logo após, clicar na "lupa" onde está SELECIONE O ORGÃO, e selecione IASES. Depois DIGITE PARA FILTRAR O GRUPO: COMISSÃO PROCESSO SELETIVO EDITAL 005/2019.

| E E E E E E E E E E E E E E E E E E E                                                                                                    | umentos                                                                                                    | $\equiv$                                                                                                    | Pesquise processos, encaminhamentos e documentos                               |                                                                                                    |
|----------------------------------------------------------------------------------------------------|----------------------------------------------------------------------------------------------------|----------------------------------------------------------------------------------------------------|--------------------------------------------------------------------------------|----------------------------------------------------------------------------------------------------|
| Documento 2020-S5DZKC                                                                                                    |                                                                                                    | Novo Encaminhame                                                                                                    | into                                                                           |                                                                                                    |
| ← ► ENCAMINHAR : OPÇÕES                                                                                                    |                                                                                                    | Com qual Cargo                                                                                                    | /Função você irá Encaminhar?                                                   |                                                                                                    |
| Nome                                                                                                    | 19                                                                                                    |                                                                                                    |                                                                                |                                                                                                    |
| Olinero         Págisas         Tamasho           2020-S502K T         Textual         27         220,71 KB           Natureza         Tipo de Assinatura         Valor Legal         Cópia Simples           Nivel et exeso         Fundamentação Legal         Cópia Simples           Sigliaso         Informação Pessoal (Art. 22 da Leiré 9.877/2012)         Captera | Codigo         Cast AG, ADMINISTRATIVA,           001         CASTAG, ADMINISTRATIVA,           001         POLITICAS, INT. AGA, OLG GOVERN,           002         PACAGO, PROCESSANGE, INFORM           002         PACAGO, PROCESSANGE, INFORM           003         POLICICA, INTERCENTRATIONAL, NORMAL           004         PACAGO, PROCESSANGE, INFORMACIÓN           005         PACAGO, PROCESSANGE, INFORMACIÓN           004         PACAGO, PROCESSANGE, INFORMACIÓN           005         PACAGO, PROCESSANGE, INFORMACIÓN           005         PACAGO, PROCESSANGE, INFORMACIÓN           005         PACAGO, PROCESSANGE, INFORMACIÓN           005         PACAGO, PROCESSANGE, INFORMACIÓN           005         PACAGO, PACAGO, PROCESSANGE, INFORMACIÓN           005         PACAGO, PACAGO, PAC | Quais Documentos será     Quais Documentos será     @      Excestre Do Encamin     Novo     Documentos Companya     Documentos Companya     Documentos Companya | D encaminhados?<br><u>IAMENTO</u><br>BATÓRIOS PROCESSO SELETIVO EDITAL 00X2012 | Código         ASS           00         CESTÃO ADMINISTRATIVA           001         POLÍTICAS DEL ASÁ           010         POLÍTICAS DEL ASÁ           010         POLÍTICAS DEL ASÁ           010         PLANOS, PROGRAMAS E PROJETOS           010         ACORDOS, APSÍS CONTRATOSE                                                                                                    |
| ☐ 15/07/2020 17:30 por ≗ JOSUÉ BUTURI (CIDADÃO)                                                                                                    | NORMAS, REGULAMENTAÇÃO<br>ESTUDOS ELOU DECISIÓS DE<br>010.1 RECESTRO NOS ÓRGÃOS COM                                                                                                    |                                                                                                    |                                                                                | 010 ORGANIZAÇÃO E FUNCIONAME<br>NORMAS, REGULAMENTAÇÕES, E<br>ESTUDOS E/OU DECISÕES DE CAN                                                                                                    |
| Credenciamento 1                                                                                                    | •         •         •         •         •         •         •         •         •         •         •         •         •         •         •         •         •         •         •         •         •         •         •         •         •         •         •         •         •         •         •         •         •         •         •         •         •         •         •         •         •         •         •         •         •         •         •         •         •         •         •         •         •         •         •         •         •         •         •         •         •         •         •         •         •         •         •         •         •         •         •         •         •         •         •         •         •         •         •         •         •         •         •         •         •         •         •         •         •         •         •         •         •         •         •         •         •         •         •         •         •         •         •         •         •         •         •                                                                                                            |                                                                                                    | PRÓXIMO →                                                                      | 001         BILGENTO NAS ÓRCIOS COMPLETO           002         BILGENTOS BEGLAMINESTO           003         BILGENTOS BEGLAMINESTO           0043         ATOS ADMINISTRATIVOS           0043         ATOS ADMINISTRATIVOS           0043         ATOS ADMINISTRATIVOS           0044         BILLOSIS CONTRACTORIS           0043         BILLOSIS CONTRACTORIS           0044         ATOS ADMINISTRATIVOS           0045         BILLOSIS CONTRACTORIS           0046         ATOS BILLOSICAS SE BILLY           004         BILLOSIS CONTRUCTORIS           004         BILLOSIS CONTRUERS           004         BILLOSIS CONTRUERS           004         BILLOSIS CONTRUERS           004         BILLOSIS CONTRUERS           004         BILLOSIS CONTRUCTORIJENS           004         BILLOSIS CONTRUCTORIJENS           005         DERENSA           004         BILLOSIS CONTRUCTORIJENS           0042         BILLOSIS CONTRUERS           0042         BILLOSIS CONTRUERS           0043         CAMPINISS NOTTUCONCHARDED |
| E-Docs     Pesquise processos, encaminhamentos e documentos Novo Encaminhamento Com qual Cargo/Função você irá Encaminhar?                                                                                                    | DOCUMENT(<br>second, a                                                                                                    | E La E-Doos Peso<br>Novo Encaminhamento                                                                                                    | use processos, enclamohamentos e documentos                                    |                                                                                                    |
| 2 CIDADÃO                                                                                                    |                                                                                                    | Com qual Cargo/Função voci                                                                                                    | ÓRGÃO SETOR                                                                    | GRUPOS E COMISSÕES                                                                                                    |
| Quais Documentos serão encaminhados?                                                                                                    | Cidigo ASSUNTO                                                                                                    |                                                                                                    | Orupos de Trabalho Comisiões Por Lotação Per Ocupação                          |                                                                                                    |
|                                                                                                    | 000 GIGTAO ADMENSITRATIVA<br>001 POLÍTICS DE AÇÃO GOVERNAMENTAL<br>PROJETOS, ESTUDOS E NORMAS                                                                                                    | Quais Documentos serão enc                                                                                                    | nami Pariera Q Gogle<br>goves Q selecione UM 10                                |                                                                                                    |
| DOCUMENTOS COMPROBATORIOS PROCESSO SELETIVO EDITAL 00X2019     2020-5002HC (Sigliseo)                                                                                                    | 002         PLENDS, PROGRAMS IN PROJECTOR DE TRAINLIDO           005         ACORDOR, AUSTER CONTRATOS CONVÉSICO           000         ORGENERACIÓN DE FENCENCIMIENTO                                                                                                    |                                                                                                    | Digite para filtrar pelo Grupo                                                 |                                                                                                    |
| ← FAZER UPLOAD ■ ELABORAR Q. PROCURAR                                                                                                    | NORMAS, RUGEL-MINT-RÓRES, DRUTREZS, PROCEDIMENTOS,<br>ESTUDIO E LOCODO EN LOCODO EN LOCODO EN LOCALESTA<br>(06.1 RUGESTRO NOS ÓRGÃOS COMPETINTES                                                                                                    | ih                                                                                                    | Não foram encontrados itens para o filtro informado.                           |                                                                                                    |
| Quais serão os Destinatários?<br>Você ainda não adicionou nenhum destinat                                                                                                    | 600.2<br>REGISINITOS REGULAMENTOS ESTA-<br>TUTOS OBGANOGRAMAS ESTRUTURAS<br>606.3 ATOS AJAMENTRATIVOS                                                                                                    | Quais serão os Destinatários?                                                                                                    |                                                                                |                                                                                                    |
| Q. PROCUBAR                                                                                                    | ATTAL SERVICES AND AND AND AND AND AND AND AND AND AND                                                                                                    |                                                                                                    | Selecionados:                                                                  |                                                                                                    |
|                                                                                                    |                                                                                                    |                                                                                                    |                                                                                |                                                                                                    |

CLICAR: 15- PRÓXIMO, 16- TITULO DO DOCUMENTO: DOCUMENTO COMPROBATÓRIO EDITAL 00X/2019 – ( nome do candidato), mensagem de texto obrigatório e limitar acesso, 17- INFORMAÇÃO PESSOAL e OK, 18-ENVIAR e terá o PROTOCOLO DE ENCAMINHAMENTO.

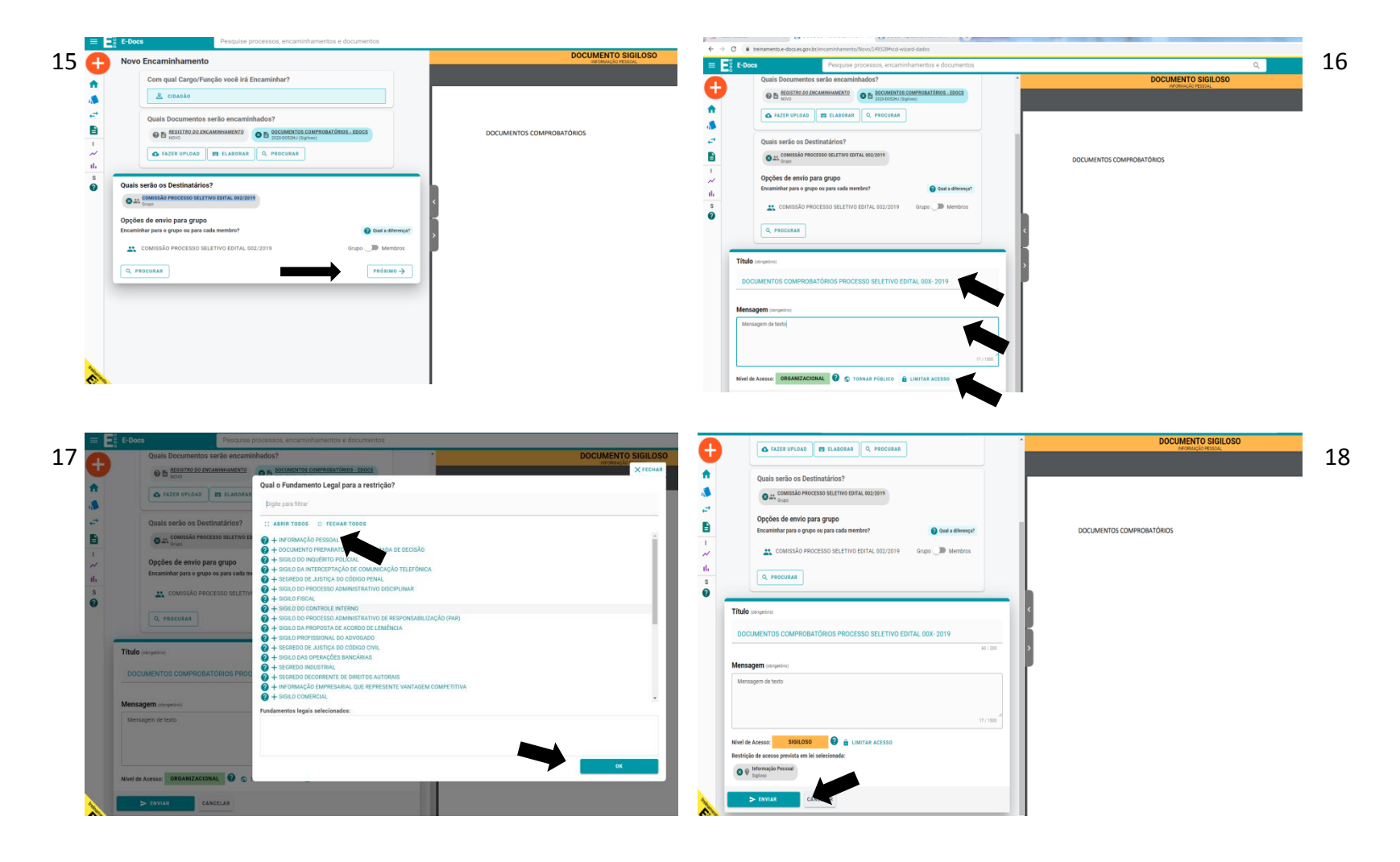

Para o envio do formulário de Investigação Social DESTINATÁRIO : Clicar: 19- SETOR, 20 - na LUPA, SELECIONAR ORGÃO - IASES, DIGITAR PARA FILTRAR PELA UNIDADE A - NINT dar OK, 21- TITULO DO DOCUMENTO : FORMULÁRIO DE INVESTIGAÇÃO SOCIAL – ( nome do candidato) – Edital 00X- 2019, MENSAGEM DE TEXTO obrigatório LIMITAR ACESSO, 22- INFORMAÇÃO PESSOAL e ENVIAR.

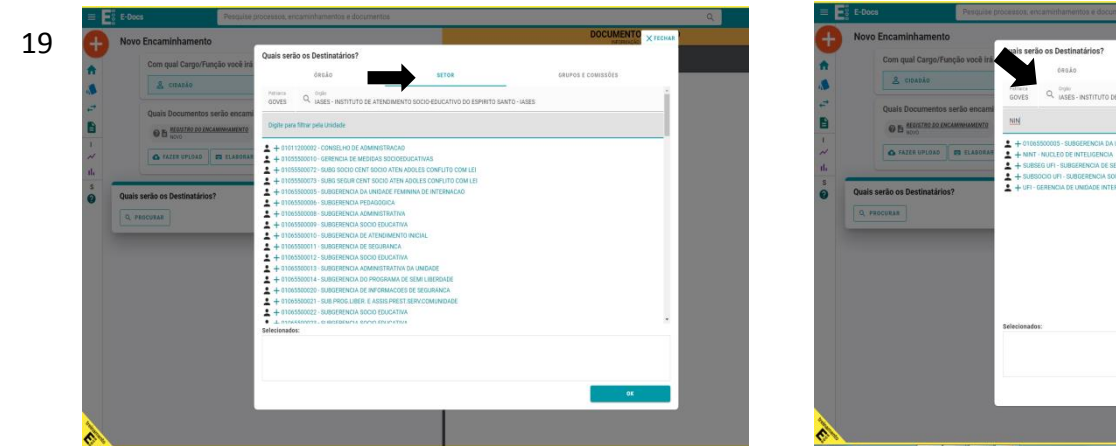

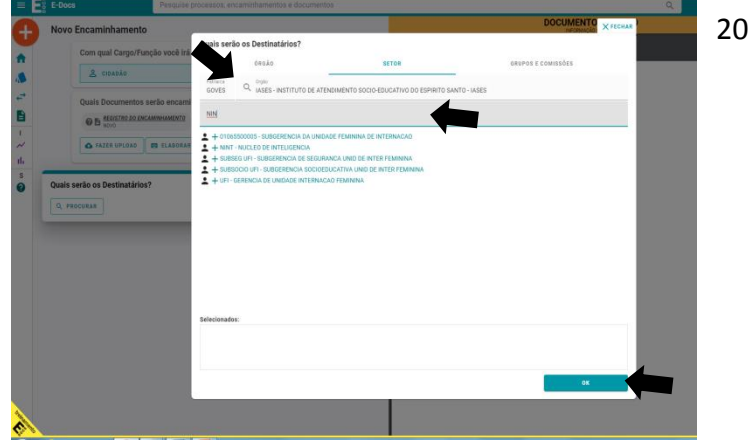

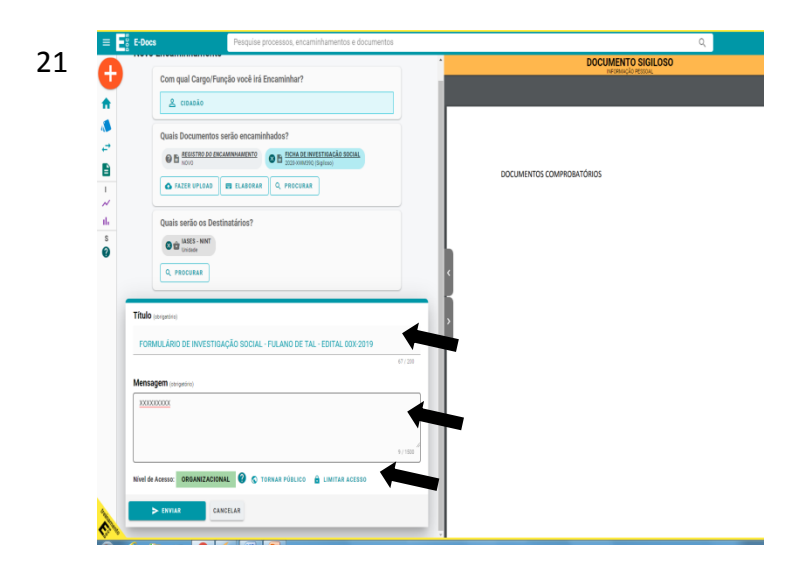

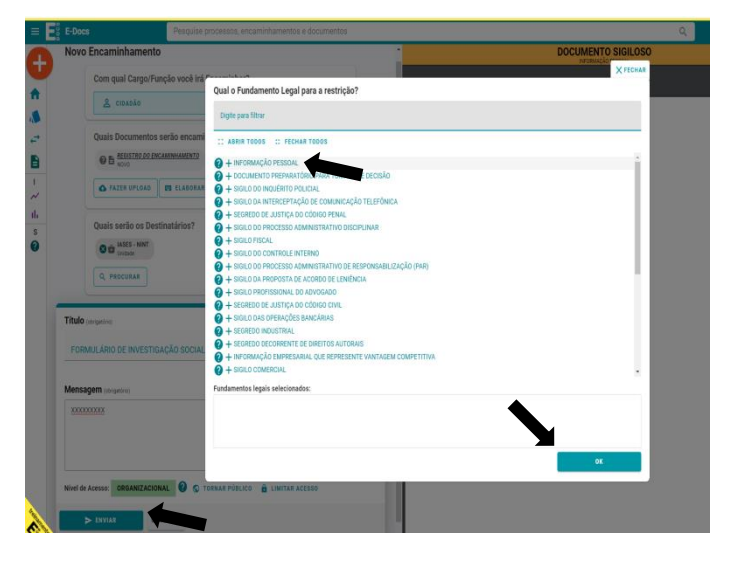

22